## Query

## Istruzioni

- Avviare Creazione guidata Query semplice.
- Utilizzare la tabella Clienti come sorgente dati per la query.
- Aggiungere i campi IdCliente, Nome e Telefono.
- Assegnare alla query il nome NomiClienti e visualizzarne il risultato.
- Chiudere la query NomiClienti.
- Creare una nuova query in visualizzazione Struttura.
- Aggiungere la tabella Clienti alla struttura della query e chiudere la finestra di dialogo Mostra tabella.
- Aggiungere i campi IdCliente e Nome alla griglia.
- Salvare la query assegnandole il nome **QueryClienti** e chiuderla.
- Aprire **QueryClienti** per visualizzare il recordset.
- Chiudere il recordset.
- Aprire **QueryClienti** in visualizzazione Struttura.
- Aggiungere la tabella Progetti alla struttura della query. Notare che la linea di collegamento è visualizzata automaticamente.
- Aggiungere alla query i campi IdProgetto, Corso, Datalnizio e Prezzo presenti nell'elenco della tabella Progetti.
- Eseguire la query dalla visualizzazione Struttura.
- Chiudere il recordset **QueryClienti** e salvare le modifiche.
- Aprire la **QueryClienti** in visualizzazione Struttura.
- Inserire i criteri necessari per visualizzare i soli progetti con Datalnizio relativa al mese di febbraio 1995 e Prezzo maggiore di 120.
- Eseguire la query per visualizzare il recordset.
- Chiudere la query salvandola con nome QueryConCriteri1.
- Aprire la **QueryClienti** in visualizzazione Struttura.
- Inserire il criterio necessario per visualizzare tutti i clienti i cui nomi terminano per "Co." (prestare attenzione ad includere anche il punto dopo "Co").
- Eseguire la query.
- Chiudere la query salvandola con nome QueryConCriteri2
- Chiudere il database.